# <u>TUTORIAL DE INSCRIPCION EN aytotorrejon.deporsite.net</u> <u>RESERVA DE CLASES AFI Y SALA AFI.</u> (SOLO SE REALIZARA LA PRIMERA VEZ)

1. Solicitar hoja de autorización de email en control, rellenar y entregar.

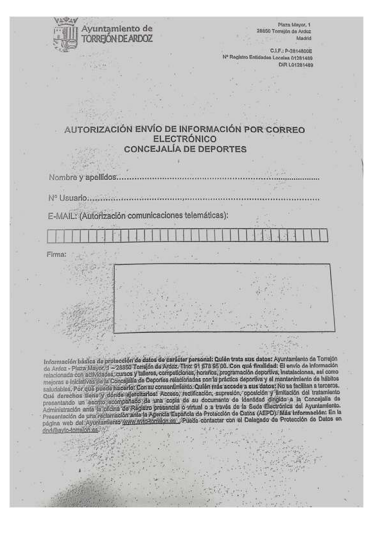

## 2. Seguir los siguientes pasos. E<u>scribir en el buscador aytotorrejon.deporsite.net</u>

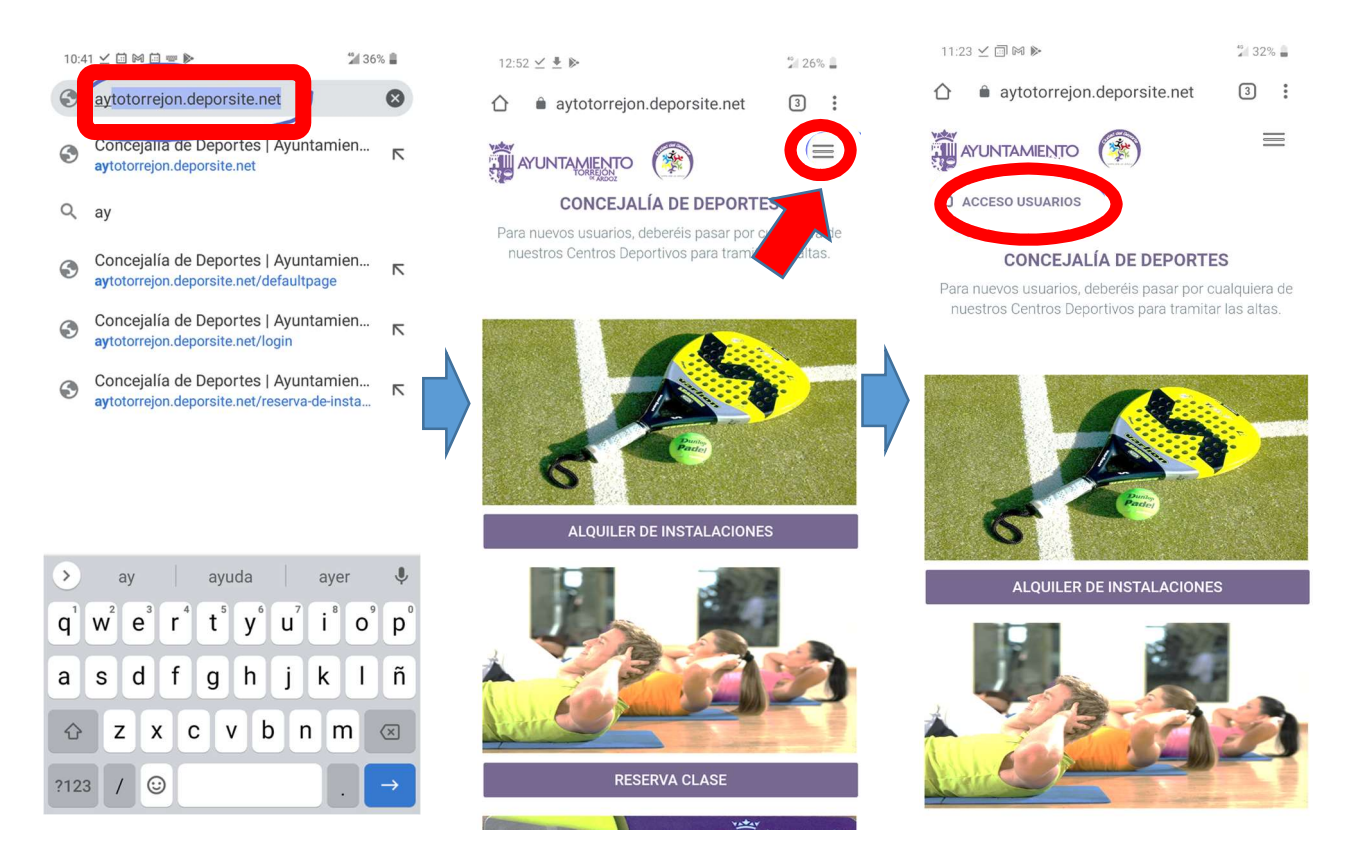

#### 3. continue...

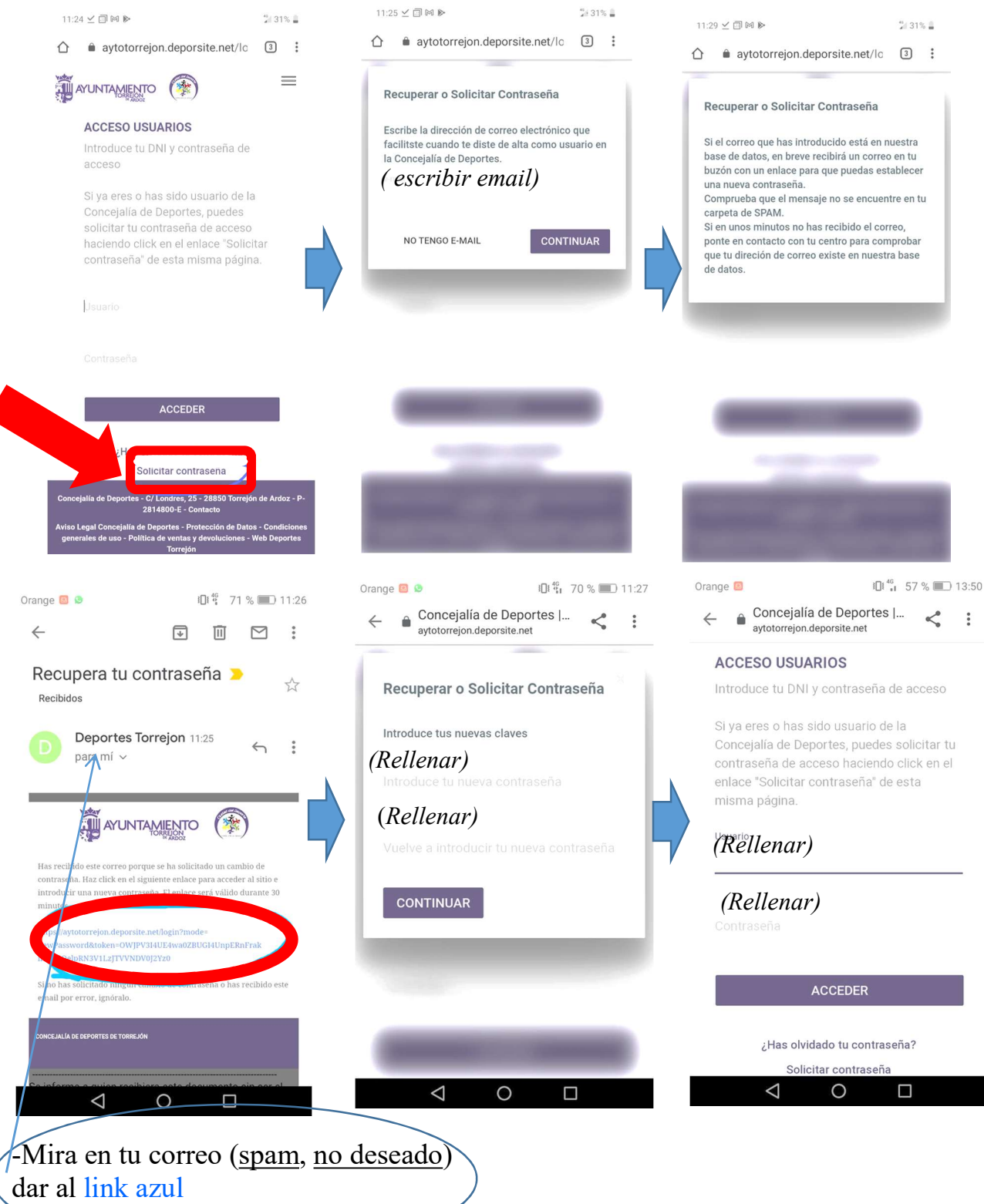

!!!INSCRIPCIÓN REALIZADA CON ÉXITO!!!

## AHORA VAMOS A RESERVAR CLASES AFI O SALA AFI... ES MUY FÁCIL Y RÁPIDO....

1. PAGINA DE INICIO DE LA WEB.(aytotorrejon.deporsite.net)

2. RESERVA DE CLASES AFI 14:01 🗹 🛃 🕞 🖎 14:04 ⊻ ≛ 🕥 🖻 \* 22% 14:06 ⊻ 🛓 🖸 🖻 <sup>\*\*</sup>1 22% 💄  $\triangle$ aytotorrejon.deporsite.net 3: 3 3 0 AYUNTAMIENTO ALQUILER DE INSTALACIONES RESERVA PUNTUAL DE CL -19 ABR - 25 ABR M X J CD EL JUNCAL 09:30 - 10:00 ABD AFI V 9.30-10.00 CD JUAN ANTONIO SAMARANCH RESERVA CLASE CD LONDRES Ayuntamiento de TORREJÓN DE ARDOZ jalía de Deportes CE JOAOUIN BLUME PABELLON SONIA ABEJON 12:30 - 13:15 AFI CICLO V 12.30-13.15 VER TODOS AELCICLO V 14 15-15 00 14:13 ⊻ ♥ 🕞 🖻 14:11 🗹 🛃 🕥 🖻 21% 14:12 ⊻ ♣ 🖸 🖻 3  $\hat{\Box}$ aytotorrejon.deporsite.net/re 3: 3: = ATUNTAMIENTO (\*) SELECTOR DE ELEMENTOS **CONFIRMAR RESERVA** Nombre de la actividad ATRÁS AFI CICLO V 14.15-15.00 14:15 - 15:00 23/04/2021 Hora Inicio MONITOR 14:15 14:15 - 15:00 Fecha AFI CICLO V 14.15-15.00 AFI CICLO V 14.15-15.00 23/04/2021 SALA CICLO Flemento VER LEYENDA Bicicletas #B2 CERRAR Centro CD LONDRES Duración 45 Monito FRANCISCA LOPEZ DE LA REINA Recurso SALA CICLO Importe de la reserva 0,00€ 4:15 - 15:00 AFI CICLO V 14.15-15.00 - C/ Londres, 25 - 28850 Torrejón de Ardo 2814800-E - Contacto

# RESERVA SALA AFI.

### 1. PAGINA DE INICIO DE LA WEB.(<u>aytotorrejon.deporsite.net</u>) 2. RESERVA DE SALA AFI.

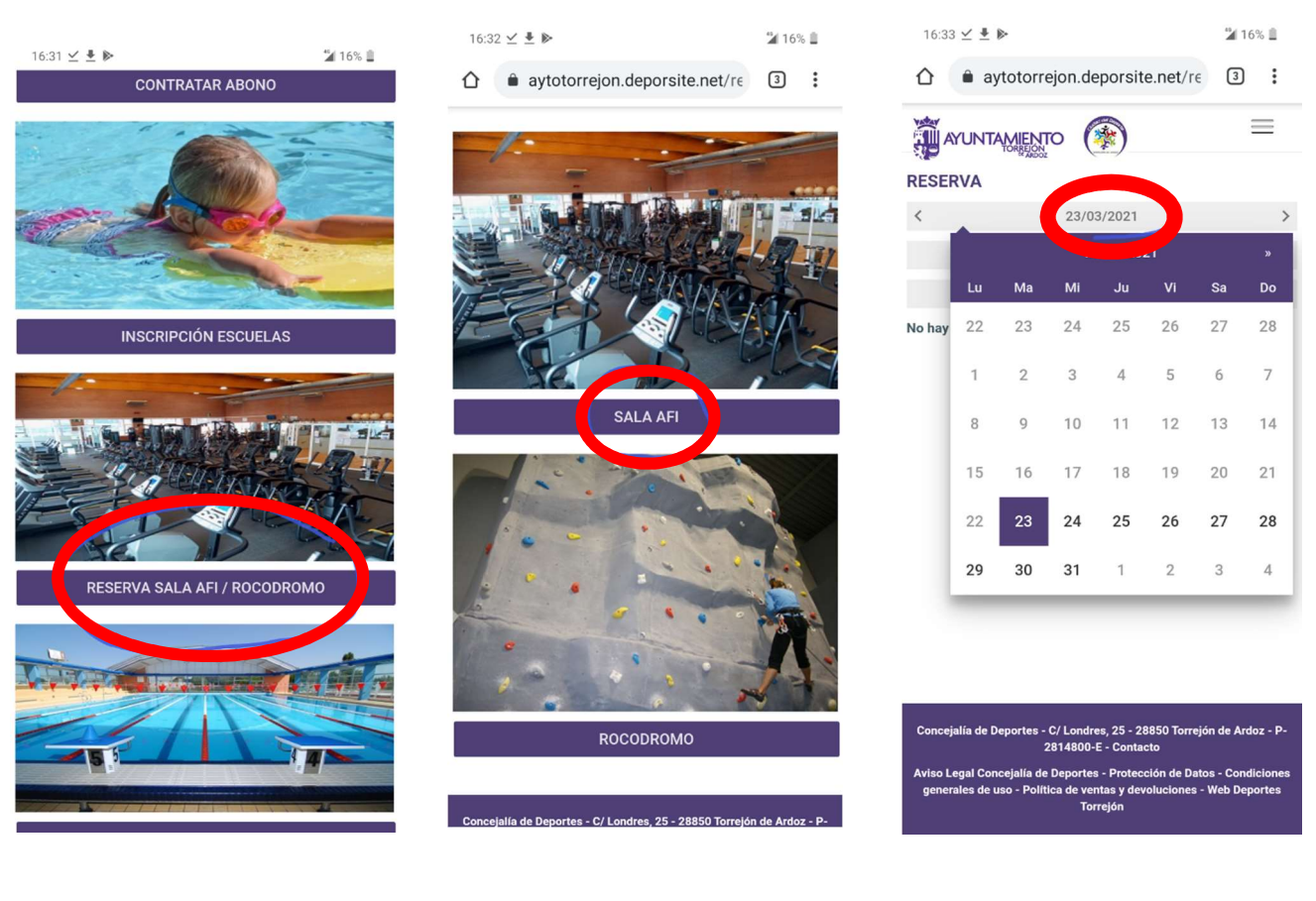

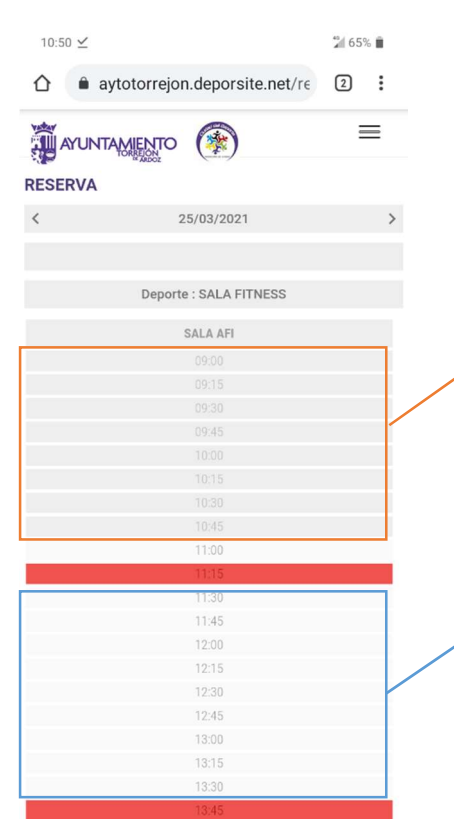

Franja en gris oscuro. Horario cumplido. BLOQUEADO

Franja en blanco. Horario libre de reserva

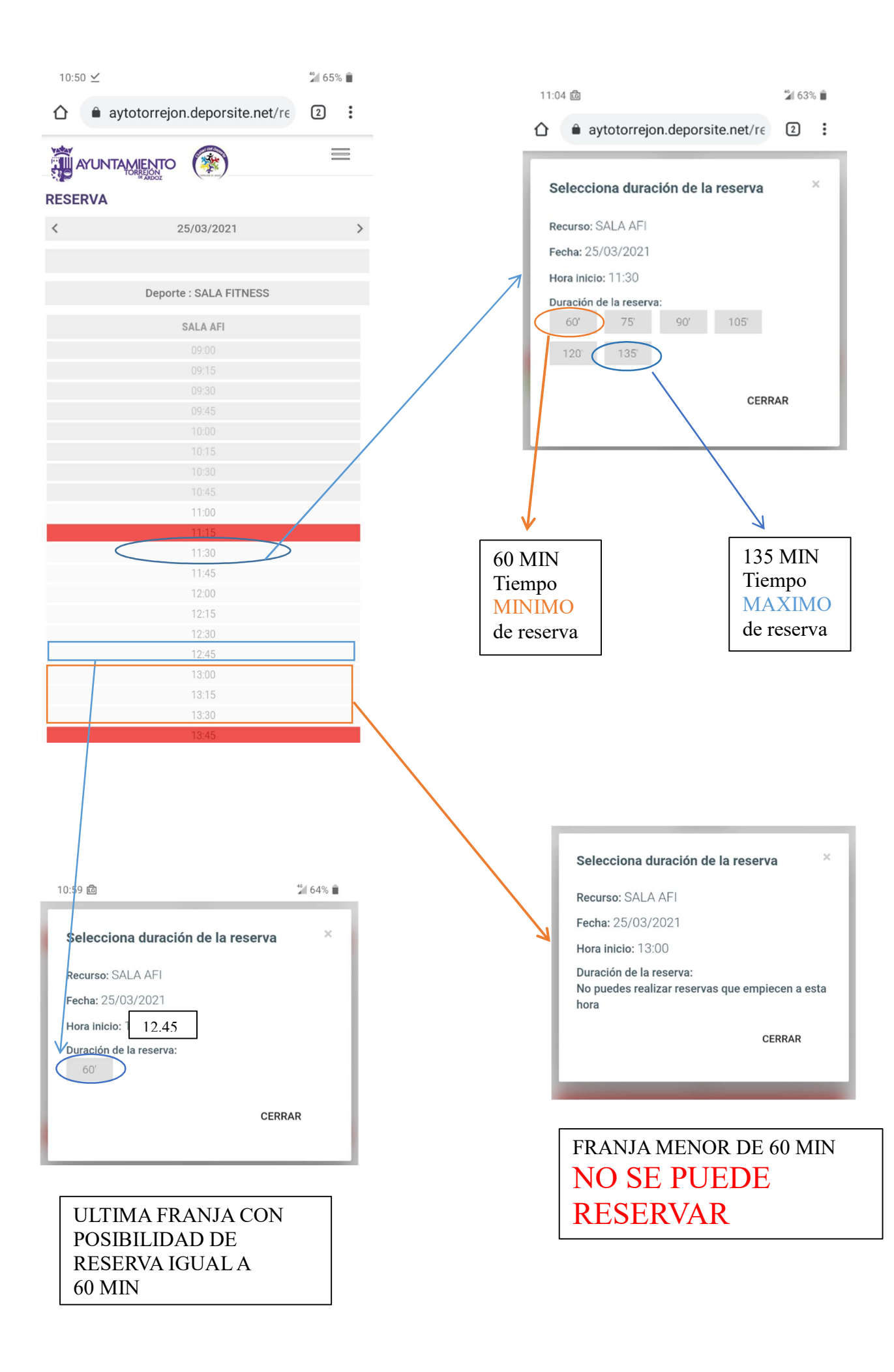

# iiiiENHORABUENA!!!

Una vez realizada la primera reserva las siguientes se suele tardar <u>menos</u> de 10 seg... iiiDisfruta de la actividad!!!

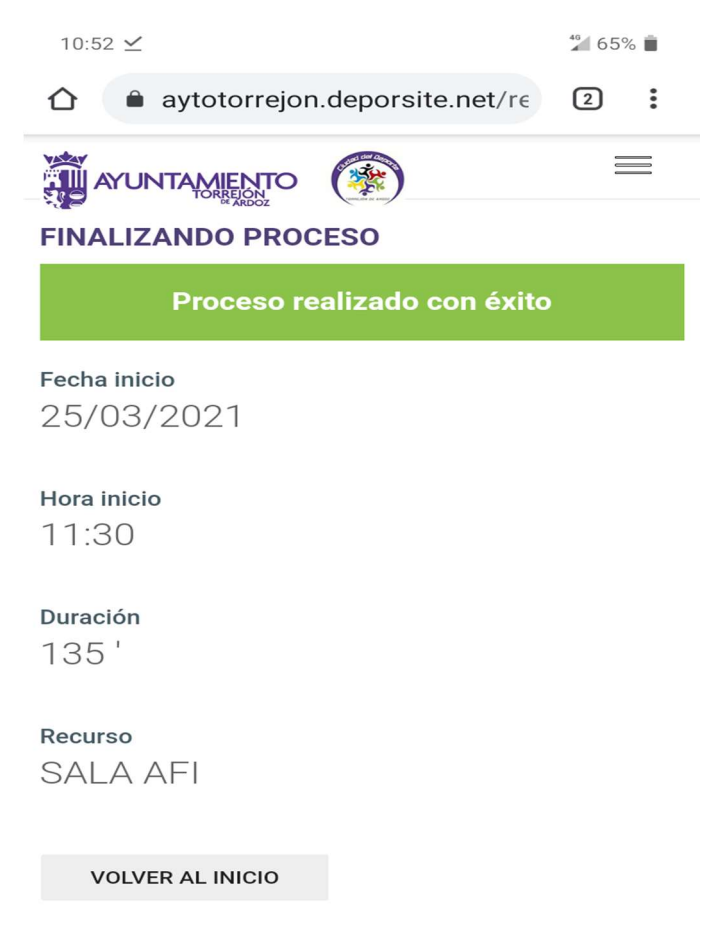

MIS RESERVAS